## **RITIRO REFERTI ORAS**

REFERTI DI PRESTA

ORAS

Con un PC connesso ad internet (non un dispositivo mobile) collegatevi al sito di ORAS all'indirizzo www.ospedalemotta.it

In homepage, cliccate sul link "**ritiro** referti"

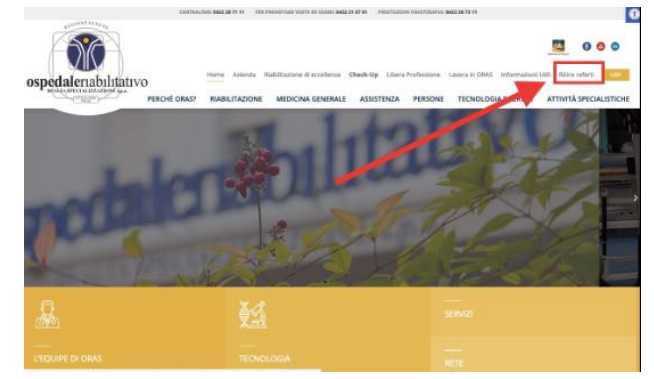

Dalla pagina "ritiro referti", per scaricare il vostro referto fate click sul pulsante "ACCEDI AL SERVIZIO"

Il sistema vi chiederà di inserire il vostro codice fiscale e le vostre credenziali.

Fate attenzione a digitare OGNI LETTERA IN MAIUSCOLO, avendo cura di distinguere tra O (lettera) e 0 (zero)

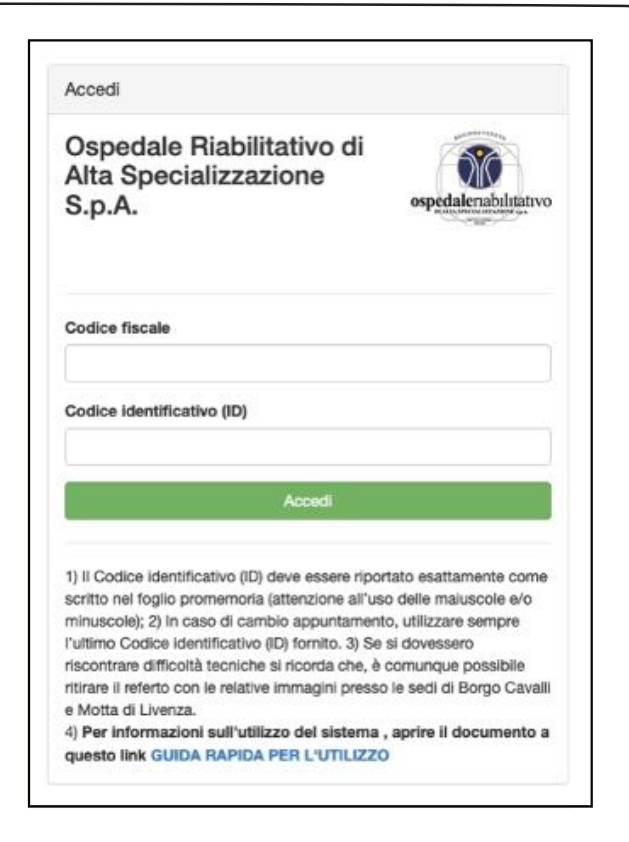

## ATTENZIONE

Se la prestazione deve ancora essere refertata, il sistema, non trovando il referto, vi comunicherà che i codici sono errati o inesistenti. Vi preghiamo di riprovare nelle giornate successive. Il tempo di refertazione è di 7 giorni **LAVORATIVI** per tutte le specialità di Diagnostica per Immagini. I referti delle sole *ECOGRAFIE* sono disponibili e possono essere scaricati dopo un'ora, una volta effettuato l'esame stesso. Una volta completato l'accesso, il sistema vi permetterà di scaricare il referto dalla schermata di scaricamento: questa sezione riporterà il **vostro nome e cognome** e presenterà una serie di **opzioni disponibili**.

| Cognome Nome                                                                                                    | Cognome Nome                                                                                                    |                                                               |
|----------------------------------------------------------------------------------------------------|----------------------------------------------------------------------------------------------------|---------------------------------------------------------------|
| Esame Azioni - 🛃 Scarica                                                                                                    | Esame                                                                                                    | Azioni 🗸 🛓 Scarica                                            |
| RP Referto Referto da scaricare<br>Anteprime<br>OT SR DENSITOMETRIA OSSEA FEMORALE SX O<br>08/05/20 08:43:00                                                                                                    | RP Referto<br>Anteprime<br>OT SR DENSITOMETRIA OSSEA FEMORALE SX<br>08/05/20 08:43:00                                      | Download di<br>referto e immagini<br>④                        |
| Scaricare il Referto in formato PDF<br>cliccando sul <b>pulsante blu rotondo</b><br>(evidenziato)<br>Se si tratta di <b>Ecografie</b> e<br><b>Densitometrie</b> , all'interno del referto<br>troverete anche le immagini.<br>Visualizzerete il PDF in anteprima, e<br>potrete scaricarlo e stamparlo anche<br>presso le farmacie convenzionate del<br>territorio che aderiscono all'iniziativa. | Cliccando sul tasto <b>Scaric</b><br>scaricherà i vostri files (referto<br>PDF e immagini DICOM) r<br>"download" del vostr | a, Il sistema<br>o in formato<br>nella cartella<br>o computer |

Il sistema scaricherà nella sezione "download" del vostro computer una cartella con estensione **.zip con il vostro nome e cognome**.

Trovatela e cliccate su di essa con il **tasto destro del mouse**, selezionando il comando "**ESTRAI TUTTO**"

Una volta terminato il processo di estrazione dei dati, troverete all'interno della cartella le applicazioni che vi permetteranno di visualizzare il referto:

- Per sistemi operativi Windows: avvio\_windows\_viewer
- Per sistemi operativi MAC: avvio\_macos\_viewer.command

Se il visualizzatore non si avvia vi preghiamo di seguire le istruzioni per MacOS al seguente link <u>https://support.apple.com/it-it/guide/mac-help/mh40616/mac</u>

L'operazione non richiede l'installazione di un visualizzatore, tuttavia vi raccomandiamo di **disattivare l'antivirus sul vostro computer prima di avviare l'applicazione**.

Vi invitiamo a leggere il manuale PDF presente nella cartella del referto per avere maggiori chiarimenti su come visualizzare i files.

| 🚟 🔲 🔜 👹 👻 🌴 🖌 📩 🖸 📿 🛛 🐯 👻 🔍 Q. Ricerca                                                                                                    |                                      |            |                 |  |
|----------------------------------------------------------------------------------------------------|--------------------------------------|------------|-----------------|--|
| lome                                                                                                    | <ul> <li>Data di modifica</li> </ul> | Dimensioni | Tipo            |  |
| Autorun.inf                                                                                                    | oggi 13:04                           | 75 byte    | Documento       |  |
| avvio_macos_viewer.command Visualizzatore MA                                                                                                    | C OSoggi 13:04                       | 127 byte   | Scripterminale  |  |
| avvio_windows_viewer.bat Visualizzatore Wind                                                                                                    | ows oggi 13:04                       | 49 byte    | Documento       |  |
| DICOM                                                                                                    | oggi 12:05                           |            | Cartella        |  |
| DICOMDIR                                                                                                    | oggi 13:04                           | 3 KB       | Unix eseguibile |  |
| Charles and the second second | oggi 13:04                           | 32 byte    | media           |  |
| 👌 Manuale.pdf                                                                                                    | oggi 13:04                           | 2,3 MB     | PDF             |  |
| nur un i                                                                                                    | oggi 12:05                           |            | Cartella        |  |
| Viewer                                                                                                    | oggi 13:04                           |            | Cartella        |  |

Per trasportare il referto è sufficiente copiare la cartella su una chiavetta USB una volta completata l'estrazione dei files